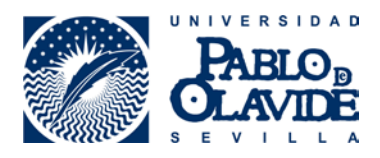

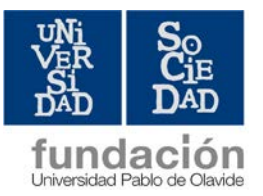

## CÓMO REGISTRARSE EN ÍCARO. PASOS BÁSICOS

- 1. Entrar en la página http://icaro.ual.es/upo
- 2. Aceptar la política de privacidad de datos.
- Generar vuestro usuario y contraseña. Para ello, debéis introducir unos datos personales básicos y elegir usuario y contraseña (os recomendamos elegir los mismos datos de acceso que en la UPO).
- 4. Con los datos de acceso creados, debéis entrar de nuevo y completar el formulario: datos personales, datos académicos y programas de destino.
- 5. Datos personales: es importante que lo cumplimentéis con todos los campos posibles (Número Seguridad Social si no lo recordáis, poned 0)
- 6. Datos académicos. Debéis seguir los siguientes pasos:
  - a) Marcar "importar"
  - b) Marcar " comenzar"
  - c) Ahí os debe de aparecer Grado en Traducción e Interpretación, Grado en Humanidades o Grado en Geografía e Historia.
  - d) En la acción marcar " importar"
  - e) Pulsar icono Guardar
- 7. Programas de destino: en este campo debéis marcar Prácticas en empresas.

Una vez cumplimentado todo el formulario, se desplegará un menú a la izquierda con todas las opciones que os ofrece ÍCARO.

Para cualquier duda, podéis contactar con la Fundación Universidad-Sociedad:

Pilar Martínez Quintana (<u>mpmarqui@fundacion.upo.es</u>) teléfono 954 97 75 32